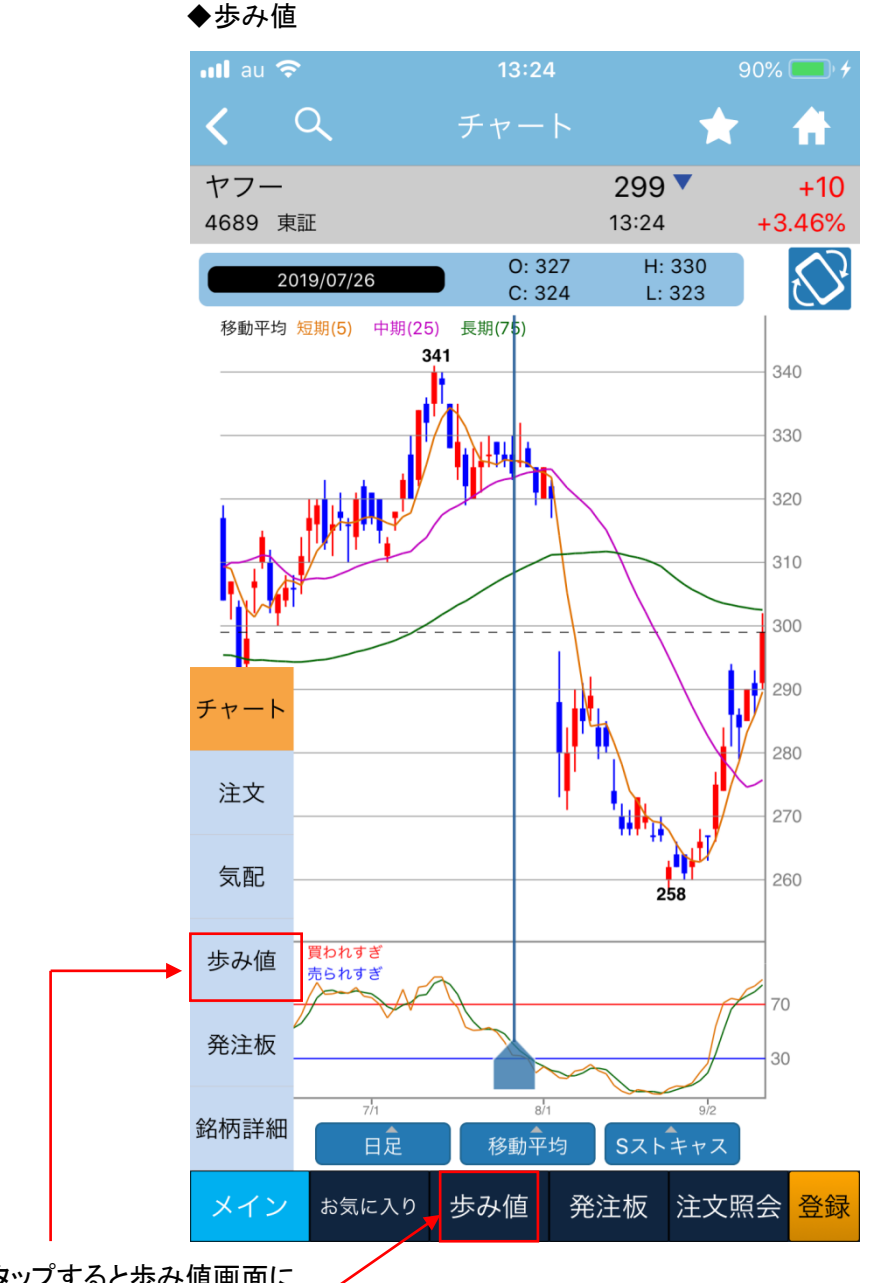

歩み値をタップすると歩み値画面に 遷移します。フッター登録後は下部 / メニューの歩み値をタップで遷移しま す。

※フッターの登録については 【フッターの使用方法】 をご参照下さい。

## 12 コンテンツページ内の操作

## 歩み値(一覧モードと注文モード)

◆歩み値(一覧モード)

| nil au 🗢       | 10       | :58            | 98% 👝        |
|----------------|----------|----------------|--------------|
| <              | ▼歩み値(一   | 覧)             | * *          |
| ヤフー<br>4689 東証 |          | 260 A<br>10:57 | -7<br>-2.62% |
| 約定値            | ▲以上 絞込   | OFF 出来         | 数量 ▲以上       |
| 時刻             | 約定值      | 出来数量           | 前回比▶         |
| 10:57:41       | 260      | 100            | ▲1           |
| 10:57:31       | 259      | 400            | 0            |
| 10:57:23       | 259      | 5,900          | ▼1           |
| 10:57:15       | 260      | 2,000          | 0            |
| 10:57:10       | 260      | 200            | 0            |
| 10:57:01       | 260      | 1,000          | 0            |
| 10:56:38       | 260      | 800            | 0            |
| 10:56:37       | 260      | 100            | 0            |
| 10:55:37       | 260      | 100            | 0            |
| 10:55:34       | 260      | 100            | 0            |
| 10:55:30       | 260      | 1,700          | 0            |
| 10:55:27       | 260      | 3,000          | ▲ 1          |
| 10:55:04       | 259      | 4,800          | 0            |
| 10:55:03       | 259      | 100            | ▼1           |
| 10:55:03       | 260      | 40,000         | ▲1           |
| 10:55:00       | 259      | 300            | 0 🗲          |
| 10:55:00       | 259      | 300            | 0            |
| 10:53:26       | 259      | 500            | 0            |
| (気配) 18        | 259      | 100            | 0            |
| 18<br>発注板>     | 259      | 3,200          | 0            |
| メイン おき         | 気に入り 歩み値 | I 残高一覧 注       | 主文照会 登録      |

- タップでモード切替

一約定値と出来数量の絞込み(フィルター)機能。 約定値は「以上、以下、同値」の3パターン、 出来数量は「以上、以下」の2パターンから切替可能。

## ◆絞込み機能有効(ON)時の表示例

| ullau 🗢        |     | 11: | 27 |              |            | 64% 💷         |
|----------------|-----|-----|----|--------------|------------|---------------|
| < ৭            |     |     |    | θ            | $\bigstar$ | <b>f</b>      |
| ヤフー<br>4689 東証 |     |     |    | 299<br>11:27 |            | +10<br>+3.46% |
| 260            | ▲以上 | 絞込  | ON | 2,0          | 00         | ▲以上           |
| 時刻             | 約定值 |     | 出  | 来数量          | Ŕ          | ott⊳          |
| 11:27:30       | 299 |     | 2  | 0,000,0      |            | ▼1            |
| 11:27:27       | 300 |     | 5  | ,400         |            | 0             |
| 11:26:43       | 300 |     | 2  | ,600         |            | <b>A</b> 1    |
| 11:24:11       | 299 |     | 2  | 2.100        |            | 0             |

▼・・・直近の約定値から下落

▲・・・直近の約定値から上昇

0 ・・・直近の約定値と変わらず

| 表示銘柄を変更する場合に | t |
|--------------|---|
| こちらをタップします。  |   |

## ◆表示パターン(タップで表示パターン切替)

| 時刻 | 約定値 | 売気配値 | 買気配値▶ |
|----|-----|------|-------|
| 時刻 | 約定値 | 出来数量 | 出来高▶  |

歩み値情報はリアルタイムに更新され、 最大1000本表示されます。

> 注文入力エリアです。 信用返済は返済方法を選択可能です。 (但し、個別指定を除く) 約定値の数値をタップすると、注文価格に反映さ れます。直接入力する場合は、価格欄をタップし ます。

-成行で出したい場合はここをタップして切り替えます。 -注文をタップすると注文確認画面へと遷移します。

◆歩み値 (注文モード) nil au 🗢

| <b>८</b>              | ▼歩み値(注  | 文) 🗘                  | ★ 🟦           |   |
|-----------------------|---------|-----------------------|---------------|---|
| ヤフー<br>4689 東証        |         | 260                   | -7            |   |
| 売却可能数量                | 絞       | 込 可能額                 | -2.0278       |   |
|                       | 900 01  | FF states with series | 1,993,964,671 |   |
| 約定値                   | ▲以上     | 出米数量                  |               |   |
| 10:57:41              | 260     | 100                   |               | 1 |
| 10:57:31              | 259     | 400                   | 0             |   |
| 10:57:23              | 259     | 5.900                 | ▼1            | • |
| 10:57:15              | 260     | 2.000                 | 0             |   |
| 10:57:10              | 260     | 200                   | 0             |   |
| 10:57:01              | 260     | 1,000                 | 0             |   |
| 10:56:38              | 260     | 800                   | 0             |   |
| 10:56:37              | 260     | 100                   | 0             |   |
| 10:55:37              | 260     | 100                   | 0             |   |
| 10:55:34              | 260     | 100                   | 0             |   |
| 10:55:30              | 260     | 1,700                 | 0             | 4 |
| 1月物 持定                |         |                       | Lh 指值         |   |
| <気配                   |         |                       |               |   |
| <del>発注板&gt;</del> 価格 | 260     | 数量 1                  | 00 注文         | - |
| メイン お気                | に入り 歩み値 | I 残高一覧 注              | 主文照会 登録       | - |